# Предлагаем Вашему вниманию Алгоритм поиска изданий, полученных в дар:

## 1. Начало работы

Зайдите на сайт НБ НГТУ http://library.nstu.ru Найдите ссылку Электронный каталог

## 2. Выбор варианта поиска.

Выберите тип поиска – **Комбинированный**. В первой строке запроса введите слово Дар (тип поиска – **Примечание**). Во второй строке запроса укажите **Имя дарителя** (фамилию частного лица или название организации) (тип поиска - **Примечание**) и нажмите клавишу **Поиск**.

Результаты поиска появляются на экране в виде списка документов, которые соответствуют Вашему запросу.

Если не указать Имя дарителя, выведется список всех подаренных библиотеке документов.

### 3. Результаты поиска

Вы имеете возможность просматривать полученную информацию о документах в нескольких вариантах:

Полный (описание в виде карточки)

**Магс запись** (подробное описание в международном формате MARC21) **Экземпляры** (местонахождение конкретного экземпляра и его статус)

### 4. Сохранение результатов поиска в Папке

Отметьте необходимые записи сохранения и нажмите на клавишу «Сохранить в папку».

Нажмите в верхнем меню на клавишу «Папка» и выберите необходимую функцию - распечатка списка, отправка по почте и т. д.